คู่มือ การส่งคำขอรับใบอนุญาตยาเสพติด / วัตถุออกฤทธิ์ ผ่าน SKYNET DROP BOX (SDB)

| 1. | ผู้ยื่นคำขอ สมั                                                                                                    | ้คร OPEN ID กับสำนักงานพัฒนารัฐบาลดิจิทัล (องค์การ                                                                                                    | สมัครได้ที่                                   |  |  |  |
|----|----------------------------------------------------------------------------------------------------|----------------------------------------------------------------------------------------------------|-----------------------------------------------|--|--|--|
|    | มหาชน) (สพร                                                                                                    | .) เพื่อให้ได้ username password                                                                                                    | www.egov.go.th                                |  |  |  |
|    | เข้าใช้งานระบ                                                                                                    | บ SDB วัตถุเสพติด                                                                                                    | <b>E</b> 52 <b>E</b>                          |  |  |  |
|    | หากมีปัญหาใ                                                                                                    | นการสมัครเพื่อสร้างบัญชีผู้ใช้งาน โปรดติดต่อ อีเมล :                                                                                                    | 800 1 FR                                      |  |  |  |
|    | contact@eg                                                                                                    | a.or.th หรือ โทร. 0 2612 6060                                                                                                    |                                               |  |  |  |
| 2. | ต้อง login ด้ว                                                                                                    | ย Open ID ที่สมัครไว้ตามข้อ 1 ผ่าน QR code                                                                                                    |                                               |  |  |  |
| 3. | "กดสร้างกล่อง" เพื่อสร้างกล่องเอกสารในการส่งไฟล์คำขอ                                                                                                    |                                                                                                    |                                               |  |  |  |
|    | DATA                                                                                                    |                                                                                                    |                                               |  |  |  |
|    | รายการ เอกสา                                                                                                    | ទេ                                                                                                    |                                               |  |  |  |
|    |                                                                                                    |                                                                                                    |                                               |  |  |  |
|    | จำนวนกล่อง                                                                                                    | 0 กดสร้างกล่อง                                                                                                    |                                               |  |  |  |
| 4. | จะเข้าสู่หน้าต่างการบันทึกข้อมูลเอกสาร กรอกรายละเอียดข้อมูลผู้รับอนุญาต ชื่อผู้รับอนุญาต เรื่องที่<br>ยื่น ชื่อนามสกลผ้ยื่นคำขอ เบอร์โทรศัพท์- e-mail สำหรับติดต่อ |                                                                                                    |                                               |  |  |  |
|    |                                                                                                    |                                                                                                    |                                               |  |  |  |
|    | บันทึกข้อมูลเอกสาร                                                                                                    |                                                                                                    |                                               |  |  |  |
|    | ເລขຜູ້รัບอนุญาต                                                                                                    | (กรุณาระบุเลขประจำดัวผู้รับอนุญาต เช่น เลขมิติบุคคล 13หลัก หรือเลขบัตรประชาชน 13 หลัก กรณีเป็นบุคคลธรรมคา สำหรับนิติบุค<br>หรือเลขประจำดัวผู้เสียภาษี)                                                                                              | ดดอื่น กองทุนหมู่บ้าน , สหกรณ์ กรุณาระบุ รหัส |  |  |  |
|    | ชื่อผู้รับอนุญาต                                                                                                    | (กรุณาระชื่อผู้รับอนุญาต เช่น ชื่อบริษัท ชื่อห้างหุ้นส่วน ชื่อกองทุนหมู่บ้าน สหกรณ์ เป็นต้น กรณีเป็นบุคคลธรรมคาระบุ ชื่อ-นามสกุล ศ                                                                                                    | าามเลขบัตรประชาชน                             |  |  |  |
|    | เรื่องที่ยื่น                                                                                                    |                                                                                                    |                                               |  |  |  |
|    | ชื่อนามสกุล ผู้ปืน                                                                                                    | น.ส. นันทียา บุณยะจินดา                                                                                                    |                                               |  |  |  |
|    | เบอร์โทรศัพท์ติดต่อที่<br>ศะควอ                                                                                                    |                                                                                                    |                                               |  |  |  |
|    | 829931                                                                                                    |                                                                                                    |                                               |  |  |  |
|    | Email                                                                                                    |                                                                                                    |                                               |  |  |  |
| 5. | เลือกกระบวน                                                                                                    | งานที่ยื่นคำขอ                                                                                                    |                                               |  |  |  |
|    |                                                                                                    |                                                                                                    |                                               |  |  |  |
|    | กระบวนการ                                                                                                    |                                                                                                    |                                               |  |  |  |
|    | รายการเอกสาร                                                                                                    | -<br>ดำขอขึ้นทะเบียนสารับวัตลุออกฤทธิ์ในประเภท3,4 (กรณียาไหม่)<br>ดำขอขึ้นทะเบียนสารับวัตลุออกฤทธิ์ในประเภท3,4 (กรณีไม่ใช่อาโหม่)<br>ต่ออาจุพะเบียนสารับวัตลุออกฤทธิ์ในประเภท3,4<br>แก้ไขทะเบียนสารับวัตลุออกฤทธิ์ในประเภท3,4 (กรณีส่งผู้เชี่ยวชาญ) |                                               |  |  |  |
|    | หัวข้อเอกสาร                                                                                                    | ู แก เขาะบบขมสารบวดออกตารโบประเภท3,4 (กรณีไปสังผู้เชียวข้าญ)<br>อกเล็กทะเบ็ตนสำรับวัตอุออกตาลิ์ในประเภท3,4<br>ศาษอธ์บทะเบ็ตนสำรับอาเสพอิตโทโทษในประเภท3 (กรณียาไหม่)<br>ศาษอธ์บทะเบ็ตนสำรับอาเสพอิตโทโทษในประเภท3 (กรณีในใช้อาไหม่)                 |                                               |  |  |  |
|    |                                                                                                    |                                                                                                    |                                               |  |  |  |

6. แนบ file คำขอ และเอกสารประกอบการพิจารณา ที่รายการเอกสาร กด "เพิ่มหัวข้อ" พิมพ์ชื่อเอกสารคำขอที่ต้องการ upload และ กด Browse เพื่อแนบไฟล์ PDF ที่ เตรียมไว้ ถ้ามีเอกสารมากกว่า 1 ไฟล์ ให้ กดที่ "เพิ่มหัวข้อ" เพื่อแนบไฟล์ถัดไป กด "ลบ" เมื่อต้องการลบไฟล์ที่แนบไปแล้ว รายการเอกสาร เพิ่มหัวข้อ หัวข้อเอกสาร เอกสาร แนบ2 Browse... คำกล่าวรายงาน และประธาน งานวิสาหกิจ ริชมอนด์ 63.pdf ชื่อไฟล์ คำกล่าวรายงาน และประธาน งานวิสาหกิจ ริชมอนด์ 63.pdf ลบ หัวข้อเอกสาร เอกสาร แนบ1 Browse... กำหนดการ\_ 29\_30 Jan edit2 start up วิสาหกิจชุมชน.pdf ชื่อไฟล์ กำหนดการ\_ 29\_30 Jan edit2 start up วิสาหกิจชมชน.pdi **ล**บ ข้อนกลับ บันทึก เมื่อแนบครบถ้วน และตรวจสอบการ upload เรียบร้อยแล้ว ให้กดข้อความ "บันทึก" <u>หมายเหต</u> ในกรณีที่แนบเอกสารทั้งหมด และหลังจากกดกดบันทึกแล้วระบบแจ้งว่าเกิดข้อผิดพลาด เนื่องจาก file ที่ใช้ในการ Upload มีขนาดใหญ่ และมีจำนวน File มาก ทำให้ต้องใช้เวลาในการบันทึกเข้าระบบนานและอาจเกิดปัญหาได้ ดังนั้น ให้ผู้ยื่น คำขอแก้ไขปฏิบัติดังนี้ - ยื่นคำขอโดยการแนบไฟล์ไปก่อน 1 File และ กด "บันทึก" เพื่อให้ระบบสร้างรหัสกล่องเอกสาร - หลังจากที่ระบบสร้างกล่องเอกสารแล้ว ให้คลิกข้อความว่า "ปรับปรุงข้อมูล" ให้แบ่งการทำแนบไฟล์ที่เหลือ โดยอาจแบ่งเป็น ครั้งละ 4-5 ไฟล์ แล้ว กด "แก้ไข" ให้ดำเนินการจนครบทั้งหมดตาม checklist หรือตามเอกสารที่ต้องแนบ 7 รอจนกว่าจะได้รหัสกล่องแอกสาร หลังจากที่กดบันทึกเรียบร้อยแล้ว ระบบจะแสดงรหัสกล่องเอกสาร ให้กด OK BOX-NCT-000-132 ทำการบันทึกไฟล์เรียบร้อยแล้วรหัสกล่องของท่านคือ BOX-NCT-000-132 8. หน้าจอจะกลับมาแสดงหน้ารวมการยื่นเอกสารอีกครั้ง พร้อมทั้งแสดงรหัสของกล่องเอกสาร ระบบ ้แสดงสถานะ "รอยืนยัน" ให้ผู้ประกอบการ กดที่ "ดูรายละเอียด" เพื่อตรวจสอบข้อมูลที่ยื่นอีกครั้ง รายการ เอกสาร จำนวนกล่อง 1 กดสร้างกล่อง Q ค้นหา รพัสกล่อง : BOX-NCT-000-132 วันที่ : 15/4/2563 14:33:54 : ຍຸດເລີດກະເບີຍນທຳຈັບວັ ผู้รับอนุญาต : ทดสอบ สถานะ : รอยินยัน สถานะเจ้าหน้าที่ เรื่องที่ยื่นเอกสาร : ทดสอบส่งเรื่อง โควิด 9. เมื่อตรวจสอบข้อมูล ถูกต้องครบถ้วน ให้กด "ส่งเอกสารให้เจ้าหน้าที่"

|                                                                                                    | ચ                                                   |                                                                                                    |                         |  |
|----------------------------------------------------------------------------------------------------|-----------------------------------------------------|----------------------------------------------------------------------------------------------------|-------------------------|--|
|                                                                                                    | รหัสกล่อง                                           | BOX-NCT-000-132                                                                                                    |                         |  |
|                                                                                                    | เลขผู้รับอนุญาต                                     | 3101701617629                                                                                                    |                         |  |
|                                                                                                    | ชื่อผู้รับอนุญาต                                    | ทดสอบ                                                                                                    |                         |  |
|                                                                                                    | เรื่องที่ยื่น                                       | ทดสอบส่งเรื่อง โควิด                                                                                                    |                         |  |
|                                                                                                    | ชื่อนามสกุล ผู้ยื่น                                 | น.ส. นันทิยา บุณยะจินดา                                                                                                    |                         |  |
|                                                                                                    | เบอร์โทรศัพท์ติดต่อที่สะดวก                         | 02 999 9999                                                                                                    |                         |  |
|                                                                                                    | Email                                               | tesk@yahoo                                                                                                    |                         |  |
|                                                                                                    | กระบวนการ                                           | ยกเลิกทะเบียนดำรับวัตฉุออกฤทธิ์ในประเภท3,4                                                                                                    |                         |  |
|                                                                                                    | Link คู่มือ                                         | Manual                                                                                                    |                         |  |
| 10. แผนผังแสดงขั้นตอนการผลิต<br>11. สำเนาใบอนุญาตประกอบกิจการโรงงาน (ร.ง.4/เอกสารแสดงระบบการกำจัดของเสีย                                                    |                                                     |                                                                                                    |                         |  |
| 12.1 สำเนาทะเบียนบ้านของสำนักงานใหญ่และ ภพ.20 หรือบัตรประจำตัวผู้เสียภาษี<br>12.2 สำเนาทะเบียนบ้านของสถานที่นำเข้าเครื่องมือแพทย์ (กรณีคนละแห่งกับข้อ 12.1) |                                                     |                                                                                                    |                         |  |
|                                                                                                    |                                                     |                                                                                                    |                         |  |
| ย้อนกลับ ส่งเอก                                                                                                    | เสารให้เจ้าหน้าที่                                  |                                                                                                    |                         |  |
| 10. ระบบจะ                                                                                                    | ะกลับมาที่หน้าหลัก เ                                | าล่องเอกสาร จะปรับสถานะจากเป็น ส่งเอกสารให้เจ้าหน้                                                                                                    | ์าที่เรียบร้อย <b>เ</b> |  |
|                                                                                                    | รหัสกล่อง<br>กระบวนกา<br>ผู้รับอนุญา<br>สถานะ : ส่ง | : BOX-NCT-000-132 วันที่ : 15/4/2563 14:33:54<br>ร : ยกเลิกทะเบียนตำรับวัตถุออกฤทธิ์ในประเภท3,4<br>ต : ทดสอบ<br>มอกสารไปที่เจ้าหน้าที่เรียบร้อยแล้ว สถานะเจ้าหน้าที่ : ยื่นเอกสาร |                         |  |

## เสร็จสิ้นการยื่นเอกสาร จากนั้น รอเจ้าหน้าที่ติดต่อกลับ ทางเบอร์โทรศัพท์และ e-mail ที่แจ้ง

## ระบบ SKYNET Smart Drop Box คืออะไร ?

ระบบ SKYNET Smart Drop Box เป็นระบบที่สำนักงานคณะกรรมการอาหารและยาพัฒนาขึ้นเพื่อรองรับ การยื่นเอกสารที่เป็นกระดาษที่ยังไม่ได้เปิดบริการยื่นคำขอ ผ่าน e- Submission เป็นระบบการฝากเอกสารเพื่อ ประกอบการยื่นคำขอในรูปแบบ online ในรูปแบบไฟล์ PDF โดยมีวัตถุประสงค์เพื่อ ลดความถึ่ในการเดิน ทางเข้ามายื่นเอกสารของผู้ประกอบการ ณ สำนักงานคณะกรรมการอาหารและยา รวมทั้งลดการพบปะระหว่าง ผู้ประกอบการและเจ้าหน้าที่

หมายเหตุ การยื่นเอกสารผ่าน SKYNET Smart Drop Box เป็นการฝากเอกสารผ่านทางระบบ ออนไลน์ เพื่อให้เจ้าหน้าที่สามารถนำเอกสารไปตรวจได้เท่านั้น ซึ่งเอกสารเหล่านั้นต้องผ่านการตรวจสอบ ความครบถ้วนและความถูกต้อง ซึ่งไม่ได้หมายความว่าการยื่นเอกสารดังกล่าวเป็นการรับคำขอ การที่ผู้ยื่น คำขอจะสามารถรู้ได้ว่าเอกสารที่ตนยื่นนั้นได้รับเป็นคำขอแล้วหรือยังนั้น สามารถติดตามได้โดยการคลิกที่ ข้อความ "ติดตามสถานะ"

## หากมีปัญหาในการใช้งานในระบบ SKYNET Smart Drop Box สามารถติดต่อกลับได้ที่

การใช้งาน SKYNET Smart Drop Box ภาพรวม ศูนย์ข้อมูลและสารสนเทศ เบอร์โทร 0-2590-7064 หรือ e-Mail: hellofda.@fda.moph.go.th

เฉพาะ SKYNET Smart Drop Box ของกองควบคุมวัตถุเสพติด เบอร์โทร 0-2590-7706 / 092 410 3443 หรือ e-Mail: pre\_narcotic@fda.moph.go.th